|      | 龍谷大学                                                                   | 図書館電子図書館サ                                                                                                    | <br>                                         |                       |
|------|------------------------------------------------------------------------|----------------------------------------------------------------------------------------------------|----------------------------------------------|-----------------------|
|      | LIDre                                                                  | orizon                                                                                                    | 段い万                                          |                       |
|      | LibrariEは、これまでの電子<br>気になる本を見つけたら試し<br>できます。<br>借りた本は、2週間占有する<br>が可能です。 | 書籍とは違う新しい電子図<br>え読みをし、読みたい本であ<br>ことができるので、いつでも                                                                                  | 書館サービスです。<br>ればその本を「借りる」ことた<br>好きな時に閲覧いただくこと |                       |
|      | <b>LibrariEへのログイン</b><br>龍谷大学図書館のWebサイ                                 | トのクイックリンクからLibrar                                                                                                    | iEのページに移動します                                 |                       |
| SUNS |                                                                        | 龍谷大字凶書館<br>Ryukoku University Library                                                                                           |                                              | $\int \mathcal{D}$    |
| -55  | 開館情報<br>2023/01/13<br>3                                                | 開館時間 混雑状況<br>時回書館 9:00~22:00 <u>7%</u><br>方宮図書館 9:00~22:00 <u>12%</u><br>毎田図書館 9:00~21:00 <u>8%</u>                             |                                              | 5150                  |
| 000  | 蔵書検索                                                                   | 電子資料                                                                                                    | まとめて検索                                       |                       |
| Par  |                                                                        |                                                                                                    |                                              |                       |
|      | QuickLinks                                                             | 学外からのデータベース                                                                                                    | JapanKnowledge Lib                           | 502                   |
|      | スウエンテーション動画<br>CiNii Research                                          | 利用(学認、VPN)                                                                                                    | (辞書、辞典)                                      |                       |
|      | (論文、研究データ)<br>龍谷蔵                                                      | 新面テータハース ▼<br>機関リポジトリ                                                                                                    | ebook/電子図音照 ▼                                |                       |
| ~°~~ | (デジタルアーカイブ)                                                            | (学内研究成果)                                                                                                    | LibrariE                                     | b                     |
| 12 0 | 里安なわ知らせ                                                                |                                                                                                    | Maruzen eBook Library                        |                       |
| Oral | 1. ページが遷移したら、「学認はこちら」をクリック                                             |                                                                                                    |                                              |                       |
|      | Tulib<br><sub>龍谷大学図書館</sub> 電子図                                        | <b>ibrariE</b><br>書館サービス ライブラリエ                                                                                                 | 文字の大きさ<br>大中小 (黒) (重) (重)<br>ご利用ガイド ○        | 4                     |
| 15-  | <u>学認はこちら</u>                                                          |                                                                                                    | 検索 + 詳細検索                                    | 71/2                  |
| G    | 「学認はこちら」<br>をクリック                                                      | スマートフォンからご利用の場<br>Eタップした先に <u>「学認はこち</u> 」                                                                                      | 合は、画面右上の <mark>「ログイ</mark> 」<br>ら」のボタンがあります。 |                       |
|      | 2022<br>学認はこちら<br>2022                                                 | Tulib         LibrariE           総合大学図書館         電子図書館サービス ライブラリエ           三 <ul> <li>中</li> <li>マイパージ</li> <li>ログコ</li> </ul> |                                              | 0                     |
| 413  | ジャンルで探す       総記       哲学       歴史                                     | <ul> <li>フリーワード検索 検索</li> <li>ジャンルで探す E E細検索</li> <li>お知らせ</li> </ul>                                                           | 正グイン                                         | Unis                  |
|      |                                                                        |                                                                                                    |                                              | <u>…</u> …<br>龍谷大学図書館 |

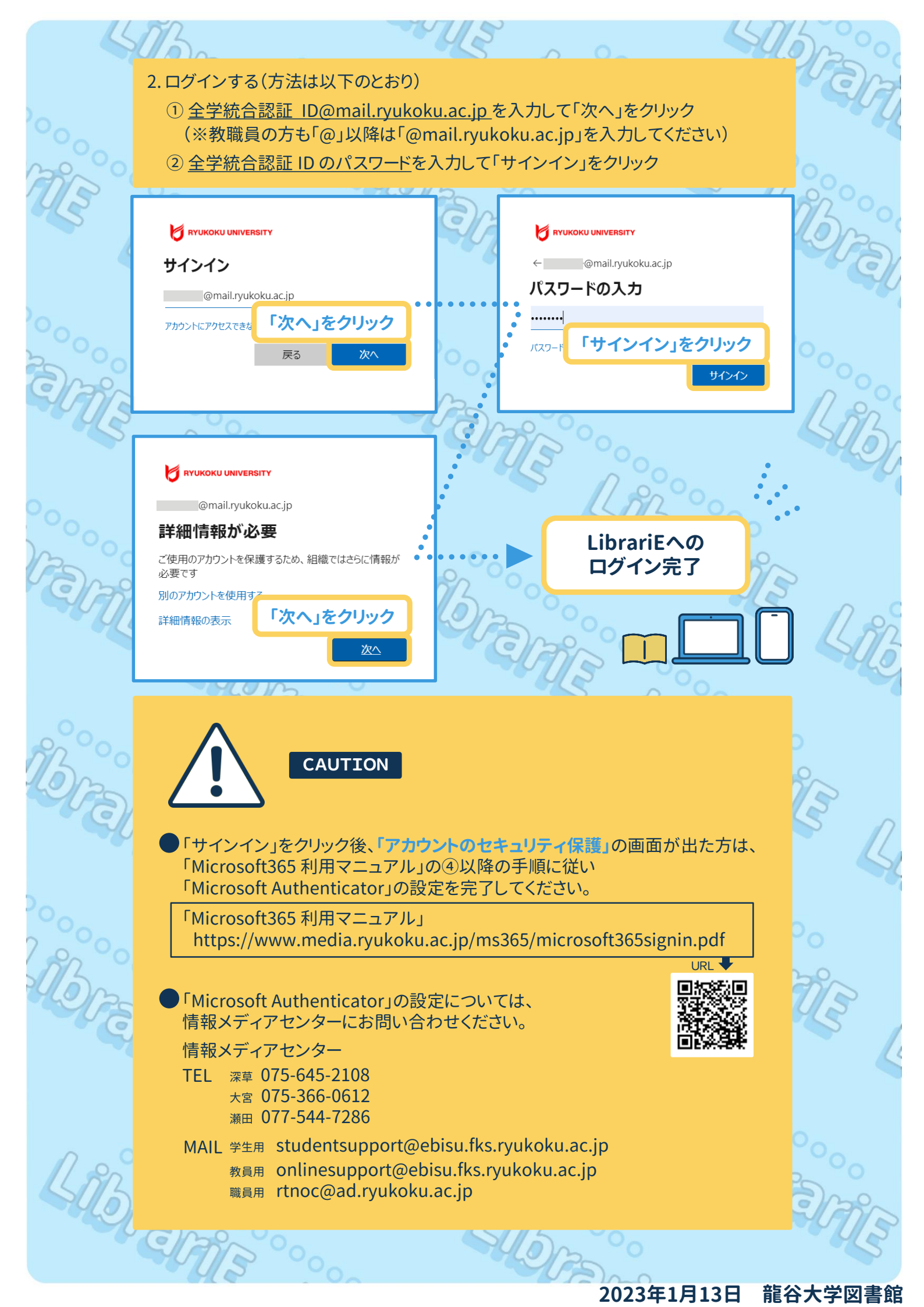

## 本の借り方

LLD

0000

本を借りる前に「試し読み」をして、借りたい本であるかを確認してください 試し読みができる範囲は、出版社により異なります

3

| 学認ユーザー さ                                                                                            | ん フリーワード検索                                                                                                    | 検索 + 詳細线密                                                                                                    |
|----------------------------------------------------------------------------------------------------|----------------------------------------------------------------------------------------------------|----------------------------------------------------------------------------------------------------|
|                                                                                                    |                                                                                                    | 10/2-                                                                                                    |
| 借りている資料                                                                                             | () お知らせ                                                                                                    |                                                                                                    |
| <b>今 1</b> /2点                                                                                      | <ul> <li>2020年7月8日 LibrariEを導入しました。</li> </ul>                                                                                                    |                                                                                                    |
| 予約している資料                                                                                            | 4                                                                                                    |                                                                                                    |
| 1/2点                                                                                                | 0                                                                                                    | DAPECTICKS V                                                                                                    |
|                                                                                                    | new 新着資料                                                                                                    |                                                                                                    |
| ジャンルで探す                                                                                             |                                                                                                    | #7 芦水 III 体动物学                                                                                                    |
| 総記                                                                                                  | > 19-15-19-19-19-19-19-19-19-19-19-19-19-19-19-                                                                                                    |                                                                                                    |
| 哲学                                                                                                  | ウィヨンの妻 (1) (1) (1) (1) (1) (1) (1) (1) (1) (1)                                                                                                    |                                                                                                    |
| 歴史                                                                                                  | → 太宰治                                                                                                    |                                                                                                    |
| 自然科学                                                                                                | · ·                                                                                                    |                                                                                                    |
| 技術・工学・工業                                                                                            | > <u><u><u></u><u></u><u></u><u></u><u></u><u></u><u></u><u></u><u></u><u></u><u></u><u></u><u></u><u></u><u></u><u></u><u></u><u></u></u></u>                                                                                                    | 言挙げす 思いものが、来 笑う数学                                                                                                    |
| 産業                                                                                                  |                                                                                                    | <         ませんように           佐真理著         芦沢 央著         日本お笑い数学協                                                                                              |
| 芸術・美術                                                                                               | <b>ケクリック</b> 借りる (金)                                                                                                    | 借りる 🚱 借りる 🚱                                                                                                    |
| C □□□<br>文学                                                                                         | >                                                                                                    |                                                                                                    |
| 音楽・音声                                                                                               | > 試し読み 🗇                                                                                                    | 試し読み 📅 ご試し読み 📅                                                                                                    |
| 旧童                                                                                                  |                                                                                                    |                                                                                                    |
| S Do                                                                                                |                                                                                                    | almo o                                                                                                    |
| LA                                                                                                  | 2 0                                                                                                    |                                                                                                    |
|                                                                                                    |                                                                                                    |                                                                                                    |
| 「試し読み」の                                                                                             | 結果、読みたい本である場合には「倍                                                                                                    | 昔りる」をクリックし本を借ります                                                                                                    |
| 貸出冊数は2日                                                                                             | 冊、利用期限は2週間です 期限をう                                                                                                    | 過ぎると自動的に返却されます                                                                                                    |
| 0                                                                                                   |                                                                                                    |                                                                                                    |
| 学辺っ デー さ                                                                                            | 4 888                                                                                                    |                                                                                                    |
|                                                                                                    | 10 フリーワード検索                                                                                                    |                                                                                                    |
|                                                                                                    |                                                                                                    |                                                                                                    |
| 借りている資料                                                                                             |                                                                                                    |                                                                                                    |
|                                                                                                    |                                                                                                    |                                                                                                    |
| 予約している資料                                                                                            |                                                                                                    |                                                                                                    |
| ➡ 1/2点                                                                                              | 0                                                                                                    |                                                                                                    |
|                                                                                                    | new 新着資料                                                                                                    |                                                                                                    |
| ジャンルで探す                                                                                             |                                                                                                    |                                                                                                    |
| 総記                                                                                                  | → ジョン<br>シーシン<br>107-1520<br>東京司<br>107-1520<br>107-1520<br>10 |                                                                                                    |
| 哲学                                                                                                  | > ヴィヨンの妻 😵 😵 Print Brite                                                                                                    |                                                                                                    |
|                                                                                                    |                                                                                                    |                                                                                                    |
| 歴史                                                                                                  | → 太宰治                                                                                                    |                                                                                                    |
| 歴史<br>社会科学<br>自然科学                                                                                  | → 太宰治<br>→ →                                                                                                    |                                                                                                    |
| 歴史       社会科学       自然科学       技術・工学・工業                                                             | $\begin{array}{c} \\ \\ \\ \\ \\ \\ \\ \\ \\ \\ \\ \\ \\ \\ \\ \\ \\ \\ \\$                                                                                                    | 借りる」<br><u>いものが、来</u><br><u>実う数学</u>                                                                                                    |
| 歴史       社会科学       自然科学       技術・工学・工業       産業                                                    | →<br>★ ★ 후 油<br>→<br>→<br>→<br><u> ヴィヨンの妻</u><br>(角川le文庫)<br>リデー(文査:<br>坂木司著                                                                                                    | 借りる」<br><u>いものが、来</u><br><u>笑う数学</u><br>せんように                                                                                                    |
| 歴史<br><u>社会科学</u><br>自然科学<br>技術・丁学・丁業<br>産業<br>芸術・美術                                                | <ul> <li>         大客治         ウイヨンの麦         ウイヨンの麦         (角川e文庫)         大宰治著         大宰治著         グローキング・ホリデー(文春)         坂木司著         借りる (学)         借りる (学)         借りる (学)     </li> </ul>                                                                                                    | 借りる」<br>・<br>クリック<br>・<br>が、来<br><u> 笑う数学</u><br>せんように<br>・<br>が、央<br>音<br>日本お笑い数学協<br>借りる<br>の<br>の<br>の<br>の<br>の<br>の<br>の<br>の<br>の<br>の<br>の<br>の<br>の |
| 歴史       社会科学       自然科学       技術・工学・工業       産業       芸術・美術       冨祖       文学                      | →<br>★ * * *<br>→<br>→<br>→<br>→<br>→<br>→<br>→<br>→<br>→<br>→                                                                                                    | 借りる」<br>クリック<br>地ものが、来<br>芝う数学<br>世んように<br>訳、央著 日本お笑い数学協<br>借りる ◆ 借りる ◆                                                                                     |
| 歴史       社会科学       自然科学       技術・丁学・丁業       産業       芸術・美術       言語       文学       音楽・音声          | <ul> <li>         大宰治         ウイヨンの妻         ウイヨンの妻         ウイヨンの妻         ウイヨンの妻         ウイヨンの妻         リデー(文春:<br/>坂木司著         人本宰治著         借りる ぐ         ゴに読み ①         ゴに読み ①         ゴに読み ①         ゴに読み ①         ゴに読み ①         ゴに読み ①         ゴ         ゴに読み ①         ゴ         ゴー         ゴー         ゴー         ブー         ブー         ブー         ブー         ブー         ブー         ブー         ブー         ブー         ブー         ブー         ゴー         ブー         ブー</li></ul>                                                                                                    | 借りる」<br>クリック<br>シリック<br>近し読み ①<br>武し読み ①<br>ばし読み ①                                                                                                    |
| 歴史       社会科学       自然科学       技術・工学・工業       産業       芸術・美術       冨語       文学       音楽・音声       旧童 | 、     大宰治       、     ヴィヨンの妻<br>(角川e文庫)       、     ヴィヨンの妻<br>(角川e文庫)       、     ガーー・シグ・ホ<br>リデー(文査:<br>坂木司著)       、     借りる ②       、     試し読み ①                                                                                                    | 借りる」<br>クリック<br>・<br>近 史 著<br>田本お笑い数学協<br>借りる ◆<br>借りる ◆<br>・<br>武 し読み ①<br>・<br>武 し読み ①<br>・<br>武 し読み ①                                                    |
| 歴史<br><u>社会科学</u><br>自然科学<br>技術・丁学・丁業<br>産業<br>芸術・美術<br>三頭<br>文学<br><u>音楽・音声</u><br>(9章             | <ul> <li>         大宰治         ウイヨンの麦         ウイヨンの麦         ウイヨンの麦         ガデー(文査)         坂本司著         借りる ぐ         ゴレデー(文査)         近し読み ①         ゴレデー(文査)         ボレニ読み ①         ゴレニー・・・・・・・・・・・・・・・・・・・・・・・・・・・・・・・・・・・・</li></ul>                                                                                                    | 借りる」<br>クリック<br>・ いたのが、来<br>さんように<br>が、央 著 日本お笑い数学協<br>借りる ◆ 借りる ◆<br>・ 試し読み ①<br>・ 試し読み ①<br>・ 、 、 、 、 、 、 、 、 、 、 、 、 、 、 、 、 、 、                         |
| 歴史<br>社会科学<br>自然科学<br>技術・工学・工業<br>産業<br>芸術・美術<br>言題<br>文学<br>音楽・音声<br>旧章                            | → 太宰治 → ヴィヨンの妻<br>(角川e文庫)<br>大宰治著 → 借りる ◆ → 試し読み ①                                                                                                    | 借りる」<br>クリック                                                                                                    |

415ran

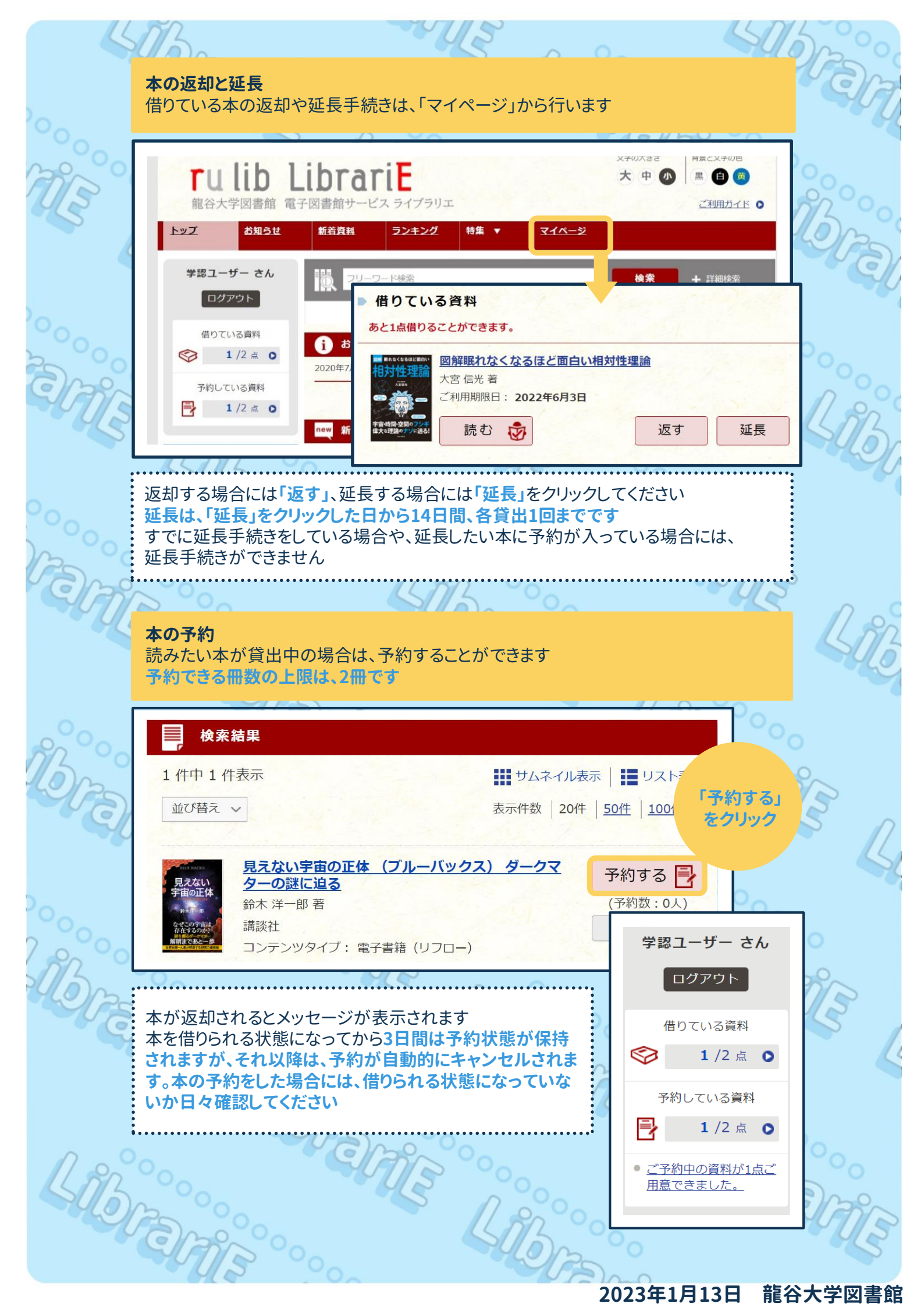